Fix Raum CeT-R / Fix Boden CeT-L Kurzanleitung | Oktober 2021

# **Bedienung Thermostat**

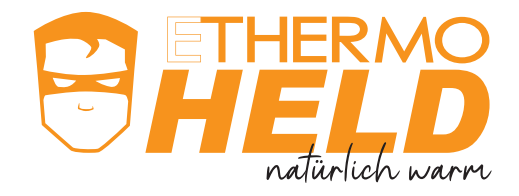

"Schritt-für-Schritt"-Anleitung zur Bedienung des Raumtemperaturreglers Fix Raum CeT-R und Fix Boden CeT-L

## Voreingestelltes Temperaturprogamm bei Auslieferung

| Mo - Fr           |    |     |          |          |     |         |    |       |    |       |        |       |         |         |  |
|-------------------|----|-----|----------|----------|-----|---------|----|-------|----|-------|--------|-------|---------|---------|--|
| Schaltzeit        |    |     | 1        |          | 2   |         | 3  |       | 4  |       |        | 5     |         | 6       |  |
| Uhrzeit           |    |     | (        | 06 : 00  |     | 08 : 30 |    | 11:30 |    | 14:00 |        | 17:00 |         | 22 : 00 |  |
| Temperatur [ °C ] |    |     | 20       |          | 18  |         | 20 |       | 18 |       |        | 20    |         | 18      |  |
|                   |    |     |          |          |     |         |    |       |    |       |        |       |         |         |  |
| Sa / So           |    |     |          |          |     |         |    |       |    |       |        |       |         |         |  |
| Schaltzeit        |    |     | 1        |          | 2   |         | 3  |       |    | 4     |        | 5     |         | 6       |  |
| Uhrzeit           |    |     | 07:00    |          | 10  | 10:00   |    | 11:30 |    | 14:00 |        | 17:00 |         | 22:00   |  |
| Temperatur [ °C ] |    |     | 20       |          | 18  |         | 20 |       |    | 18    |        | 20    |         | 18      |  |
|                   |    |     |          |          |     |         |    |       |    |       |        |       |         |         |  |
|                   | 22 | Tem | peraturp | orogramn | า 1 |         |    |       |    | M     | 5 - Fr |       | Sa / So |         |  |
| [ <sub>2</sub> ]  | 22 |     |          |          |     |         |    |       |    |       |        |       |         |         |  |
|                   | 21 |     |          |          |     |         |    |       |    |       |        |       |         |         |  |
|                   | 20 |     |          |          |     | • •     | •  |       | -  |       |        |       |         |         |  |
| atur              | 19 |     |          |          |     | _       |    |       |    |       |        |       |         |         |  |
| berg              | 18 |     |          |          |     |         |    |       |    |       |        |       |         |         |  |
| Terr              | 17 |     |          |          |     |         |    |       |    |       |        |       |         |         |  |
|                   |    |     |          |          |     |         |    |       |    |       |        |       |         |         |  |

#### Programm einstellen

16

00:00

- 1. Auf Menü drücken, mit + / den Punkt Benutzereinstellungen auswählen und mit OK bestätigen
- 2. Es erscheint G1, mit + / den Punkt G2 auswählen (Nicht G1, sonst wird das vorherige Programm gelöscht)

09:00

- 3. Es erscheint Tag, mit + / den Tag oder den Tagesblock auswählen und mit OK bestätigen.
  - Diese Möglichkeiten stehen zur Auswahl:

06:00

Mo - Fr (= 1 2 3 4 5),

03:00

- die ganze Woche (= 1 2 3 4 5 6 7) oder
- alle Tage jeweils separat (Mo = 1), (Di = 2), (Mi = 3),  $\dots$
- 4. Es erscheint der ausgewählte Tag oder der Tagesblock, und die Temperatur blinkt, mit + / die Temperatur für diesen Tag (oder Tagesblock) einstellen und mit OK bestätigen.

12:00

15:00

18:00

21:00

00:00

- 5. Nun blinkt die Uhrzeit der ersten Schaltzeit, mit + / die Uhrzeit der ersten Schaltzeit einstellen und mit OK bestätigen.
- 6. Nun blinkt die Uhrzeit der zweiten Schaltzeit, mit + / die Uhrzeit der zweiten Schaltzeit einstellen und mit OK bestätigen.

Fix Raum CeT-R / Fix Boden CeT-L Kurzanleitung | Oktober 2021

# **Bedienung Thermostat**

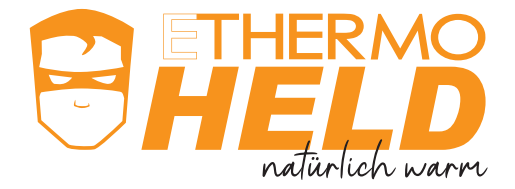

- 7. Es erscheint der Zeitraum 2, die **Temperatur** blinkt wieder. Mit + / die **Temperatur** für diesen Zeitraum einstellen und mit **OK** bestätigen.
- 8. Nun blinkt wieder die **Uhrzeit** der dritten Schaltzeit, mit + / die **Uhrzeit** der dritten Schaltzeit einstellen und mit **OK** bestätigen, usw.
- ...fortsetzen bis alle Schaltzeiten eingestellt wurden (max. 9 Schaltzeiten pro Tag/Tagesblock).
  Für die letzte Uhrzeit mit + / das Zeichen ->>> auswählen, das bedeutet, dass diese Schaltzeit bis zum nächsten Tag läuft Jeder Tag/Tagesblock muss mit diesem Zeichen ->>> beendet werden.
- 10. Schritte 4 bis 9 Wiederholen bis alle Schaltzeiten an allen Tagen bzw. Tagesblöcken eingestellt sind.
- 11. Zum Schluss mehrfach auf **Menü** drücken, um wieder in den Anzeigemodus zu wechseln. Damit ist das Programm gespeichert und die Programmierung abgeschlossen.

## Anzeige des Bildschirms im Programmiermodus

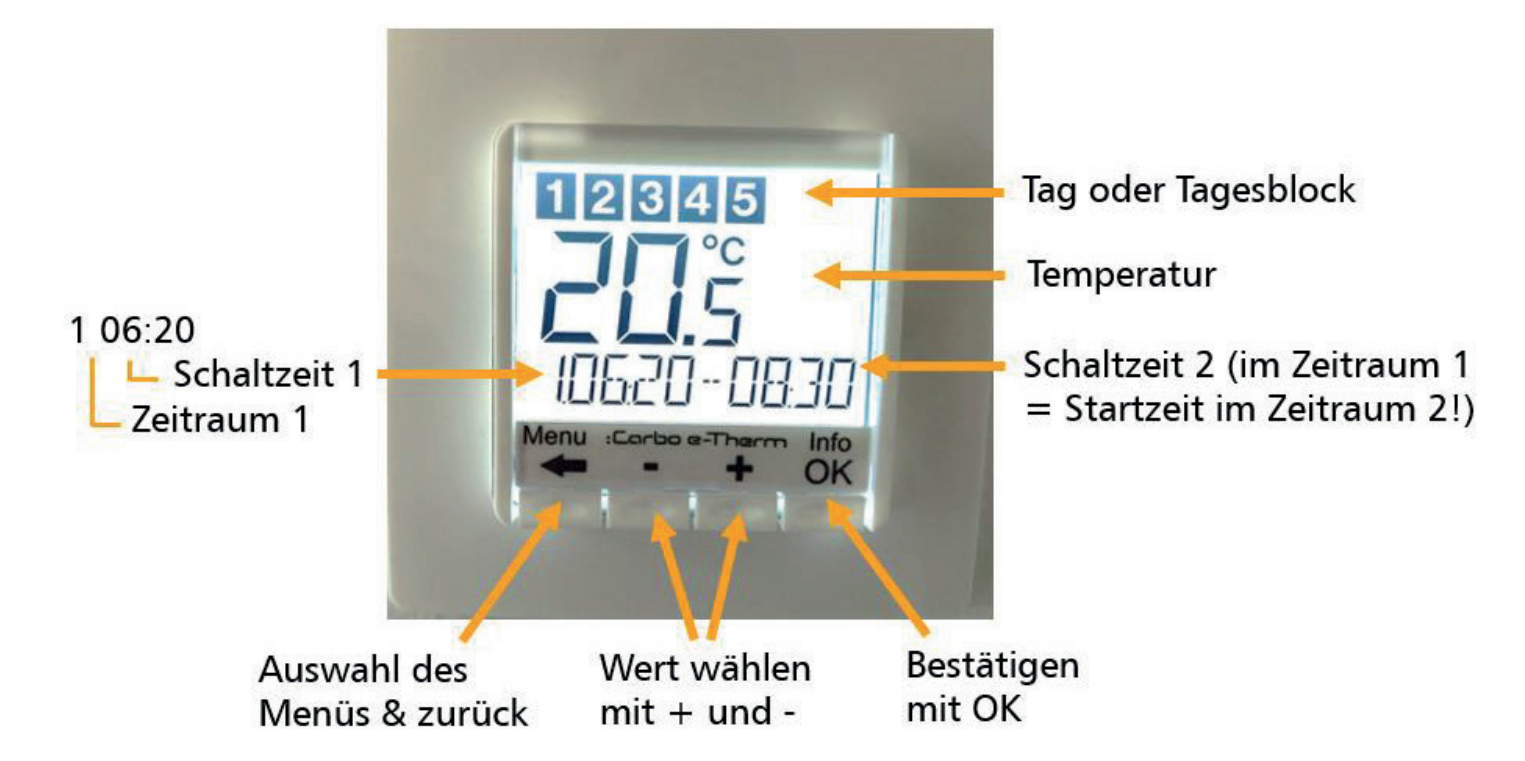

#### Bildschirm im Anzeigemodus

Angezeigt wird im Bild rechts, z.B.: Tag (4 = Do), aktuelle Temperatur (23,7 °C), Automatik-Programm ist an, es ist 09:40 Uhr, die Heizung ist an (Flamme).

# Manuelle Änderung im Programm

Sollte die Temperatur für den Moment nicht passen, kann dies manuell mit + / angepasst werden. Die manuell vorgenommene Einstellung bleibt dann bis zur nächsten Schaltzeit erhalten. Anschließend wechselt das Thermostat wieder in den Automatik-Modus des eingestellten Programms.

#### Aus-/Einschalten der Heizung

Durch 10 s langes Drücken der Taste **Menü** wird die Heizung ausgeschaltet. Durch Drücken von **Menü**, +, **OK** wird erneut das letzte Programm gestartet.

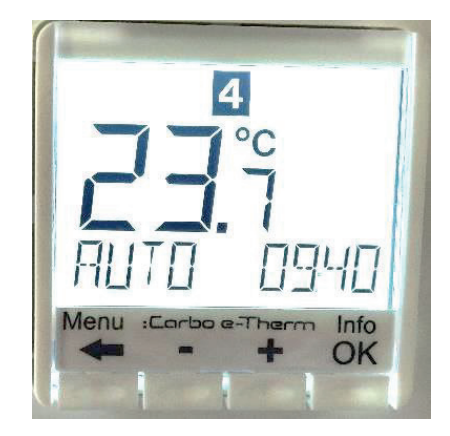